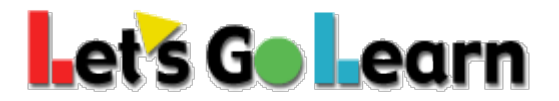

## How to view gains of an individual student

- 1. Log into your **Teacher** account.
- 2. Click on the Scores and Reports tab and select Active Pulse ELA or Math.

| ∎et`s G∎ ∎earn               | Home | Class | Test Queue | Scores & Reports                      | Instruction |
|------------------------------|------|-------|------------|---------------------------------------|-------------|
| Current Class : Second Grade |      |       |            | Active Pulse ELA<br>Active Pulse Math |             |
| O Helpful Links              |      |       | District   | 🔇 Class Reports                       |             |

3. Select any student and click on the graph image (**Progress Monitoring**) to the left of the **Last Assessed** date column.

| DORA       | DORA Spanish  | Phonemic Aware   | eness    |            |               |          |               |                |       |       |       |            |       |              |                  |                 |
|------------|---------------|------------------|----------|------------|---------------|----------|---------------|----------------|-------|-------|-------|------------|-------|--------------|------------------|-----------------|
| ELA P      | leport        |                  |          |            |               |          |               |                |       |       |       |            |       |              | Class Pro        | ofile CO Detail |
| 🖽 She      | ow/Hide Grade | Last Assessed HF | WR PH    | PA SP      | O CO Profile  | WS Lexil | e Lexile Stro | sh.            |       |       |       |            |       |              |                  |                 |
| $\bigcirc$ | First Name \$ | Last Name \$     | Grade \$ | 1          | Last Assessed | HF \$    | WR \$ P       | 'H ≎ PA ≎      | SP \$ | vo \$ | C0 \$ | Profile \$ | WS \$ | Lexile \$    | Lexile Strch. \$ | Reports         |
|            | Alexa         |                  | 5.2      | <b>∽</b> ⊡ | 9/1/2020      | 3.83     | 12.5 4        | . <b>83</b> NT | 5.17  | 4.5   | 3.17  | С          | 5.12  | 400: 300-600 | 600-700          | Reports -       |
| 0          | Manuel        |                  | 5.2      | the last   | 9/1/2020      | 3.83     | 12.17 4       | .83 NT         | 3.17  | 6.5   | 3.17  | С          | 5.27  | 400: 300-600 | 600-700          | Reports -       |

4. Choose your **filter** options: Series, Stands, Date Range, Show/Hide Snapshots/Assessments.

| Filter |             |            |           |
|--------|-------------|------------|-----------|
| Series | Strands     | Date Range | Show/Hide |
| DORA   | • Summary • | 6 months   | All       |
|        |             |            |           |

5. Check the boxes for one or more assessments or weekly snapshots and then click on "Chart".

| Scores    |                  |                     |       |       |      |       |      |       |      |      | L.   | Print Download |
|-----------|------------------|---------------------|-------|-------|------|-------|------|-------|------|------|------|----------------|
|           |                  |                     |       |       |      |       |      |       |      |      |      |                |
| Test Date | Test Description | Туре                | Grade | Graph | HF   | WR    | PH   | PA    | VO   | SP   | co   | WS             |
| 09/06/20  | Active Pulse     | Weekly Snapshot     | 5     |       | 3.83 | 12.5  | 4.83 | NT    | 4.5  | 5.17 | 3.17 | 5.12           |
| 09/01/20  | DORA             | Comprehensive Diag. | 5     |       | 3.83 | 12.5  | 4.83 | NT    | 4.5  | 5.17 | 3.17 | 5.12           |
| 02/09/20  | Active Pulse     | Weekly Snapshot     | 4.6   | ۵     | 3.83 | 12.83 | 4.83 | 77.78 | 4.83 | 3.17 | 3.5  | NT             |
| 02/04/20  | DORA             | Comprehensive Diag. | 4.6   | ۲     | 3.83 | 12.83 | 4.83 | NT    | 4.83 | 3.17 | 3.5  | NT             |
| 11/24/19  | Active Pulse     | Weekly Snapshot     |       | 0     | 3.83 | 12.83 | 4.83 | 77.78 | 4.83 | 3.17 | 3.5  | NT             |
| 11/20/19  | DORA             | Comprehensive Diag. | 4.4   | 0     | 3.83 | 12.83 | 4.83 | NT    | 4.83 | 2.83 | 3.17 | NT             |
| Chart     | 2                | _                   |       |       |      |       |      |       |      |      |      |                |

6. You can choose to print or download the graph.

© 2018 Let's Go Learn, Inc. All rights reserved. Let's Go Learn, OAASIS, DORA-Diagnostic Online Reading Assessment, DOMA-Diagnostic Online Math Assessment, and LGL Edge are registered trademarks of Let's Go Learn, Inc.